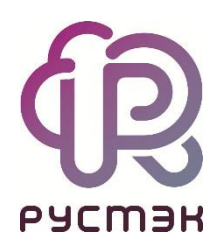

# Российская сервисная платформа виртуализации РУСТЭК

# CPU-Pining, PCI-Е проброс и NUMA

Релизы 2.5 и 2.6

#### Оглавление

| 1 | Получение информации об узле  | 3 |
|---|-------------------------------|---|
| 2 | Настройка службы Nova Compute | 5 |
| 3 | Настройка ядра системы        | 6 |
| 4 | Проброс PCI-Е устройств       | 8 |

# 1 Получение информации об узле

Для начала нужно выяснить топологию CPU, NUMA и расположение PCI-E устройств.

Для просмотра процессоров и NUMA узлов на физическом узле выполните команду lscpu:

fc-n3 ~ # lscpu CPU op-mode(s): Little Endian Byte Order: 46 bits physical, 48 bits virtual Address sizes: CPU(s): On-line CPU(s) list: Thread(s) per core: Core(s) per socket: Socket(s): NUMA node(s): <--- Количество NUMA узлов на узле Model: Intel(R) Xeon(R) CPU E5-2630 v4 @ 2.20GHz Model name: CPU MHz: CPU max MHz: 3100.0000 CPU min MHz: 1200.0000 VT-x Lld cache: 640 KiB 5 MiB L3 cache: 50 MiB NUMA node0 CPU(s): 0-9,20-29 <--- Ядра и НТ потоки на первом узле NUMA node1 CPU(s): 10-19, Vulnerability Itlb multihit: KVM: Vulnerable Mitigation; PTE Inversion; VMX conditional cache flushes, SMT 10-19,30-39 <--- Ядра и НТ потоки на втором узле NUMA nodel CPU(s): Vulnerability Mds:Mitigation; Clear CPU buffers; SMT vulnerableVulnerability Meltdown:Mitigation; PTI Vulnerability Spec store bypass: Mitigation; Speculative Store Bypass disabled via prctl and Vulnerability Spectre v1: Mitigation; usercopy/swapgs barriers and user pointer Vulnerability Spectre v2: Mitigation; Retpolines, IBPB conditional, IBRS\_FW, STIBP Vulnerability of conditional, RSB filling Not affected Vulnerability Tsx async abort: Mitigation; Clear CPU buffers; SMT vulnerable fpu vme de pse tsc msr pae mce cx8 apic sep mtrr pge mca cmov pat pse36 clflush dts acpi mmx fxsr sse sse2 ss ht tm pbe syscall nx pdpe1gb rdtscp lm constant\_tsc arch\_perfmon pebs bts rep\_good nopl xtopology nonstop\_tsc cpuid aperfmperf pni pcl mulqdq dtes64 monitor ds cpl vmx smx est tm2 ssse3 sdbg fma cx16 xtpr pdcm pcid dca sse4 1 sse4\_2 x2apic movbe popcnt tsc\_deadline\_timer aes xsave avx f16c rdrand lahf\_lm abm 3dnowprefetch cpuid\_fault epb cat\_13 cdp\_13 invpcid\_single pti intel\_ ppin ssbd ibrs ibpb stibp tpr\_shadow vnmi flexpriority ept vpid ept\_ad fsgsbase tsc\_adjust bmil hle avx2 smep bmi2 erms invpcid rtm cqm rdt\_a rdseed adx smap intel\_pt xsaveopt cqm\_llc cqm\_occup\_llc cqm\_mbm\_total cqm\_mbm\_local dtherm ida arat pl n pts md\_clear flush\_11d

Для просмотра ядер и привязанных к ним потоков выполните скрипт:

| fc-n3 ~ # cat \$(find /sys/devices/system/cpu -regex ".*cpu[0- |
|----------------------------------------------------------------|
| 9]+/topology/thread_siblings_list")   sort -n   uniq           |
| 0,20                                                           |
| 1,21                                                           |
| 2,22                                                           |
| 3,23                                                           |
| 4,24                                                           |
| 5,25                                                           |
| 6,26                                                           |
| 7,27                                                           |
| 8,28                                                           |
| 9,29                                                           |
| 10,30                                                          |
| 11,31                                                          |
| 12,32                                                          |
| 13,33                                                          |
| 14,34                                                          |
| 15,35                                                          |
| 16,36                                                          |
| 17,37                                                          |
| 18,38                                                          |
| 19,39                                                          |
|                                                                |

Для просмотра PCI-E сетевых карт и распределение их по NUMA узлам выполните скрипт:

```
fc-n3 ~ # for i in /sys/class/net/*/device; do
   pci=$(basename "$(readlink $i)")
    if [ -e $i/numa_node ]; then
       echo "NUMA Node: `cat $i/numa node` ($i): `lspci -s $pci`" ;
NUMA Node: 0 (/sys/class/net/eno1/device): 07:00.0 Ethernet controller: Intel
Corporation I350 Gigabit Network Connection (rev 01) <-- мы будем пробрасывать это
устройство
NUMA Node: 0 (/sys/class/net/eno2/device): 07:00.1 Ethernet controller: Intel
Corporation I350 Gigabit Network Connection (rev 01)
NUMA Node: 0 (/sys/class/net/enp4s0f0/device): 04:00.0 Ethernet controller: Intel
Corporation 82599ES 10-Gigabit SFI/SFP+ Network Connection (rev 01)
NUMA Node: 0 (/sys/class/net/enp4s0f1/device): 04:00.1 Ethernet controller: Intel
Corporation 82599ES 10-Gigabit SFI/SFP+ Network Connection (rev 01)
NUMA Node: 0 (/sys/class/net/ens9f0/device): 06:00.0 Ethernet controller: Intel
Corporation 82599ES 10-Gigabit SFI/SFP+ Network Connection (rev 01)
NUMA Node: 0 (/sys/class/net/ens9f1/device): 06:00.1 Ethernet controller: Intel
Corporation 82599ES 10-Gigabit SFI/SFP+ Network Connection (rev 01)
```

Здесь наша сетевая карта расположена на NUMA Node 0, поэтому для CPU-Pining будем использовать ядра, начиная с 1 по 9 и потоки от них с 21 по 29, ядро 0 и его поток 20 оставим для гипервизора.

#### 2 Настройка службы Nova Compute

**Nova обрабатывает** процессоры узла, используемые для незакрепленных BM иначе, чем те, которые используются BM с закрепленными ЦП. Первые отслеживаются при размещении с использованием типа ресурса **VCPU** и могут использовать переподписку физических ресурсов ЦП, а вторые отслеживаются с использованием типа ресурса **PCPU**. По умолчанию nova будет сообщать обо всех ЦП узла как о VCPU. Это поведение можно настроить с помощью параметров конфигурационного файла:

- compute/cpu\_shared\_set указать, какие ЦП узла следует использовать для инвентаризации VCPU и запуска незакрепленных BM;
- compute/cpu\_dedicated\_set указать, какие ЦП узла следует использовать для инвентаризации PCPU и запуска закрепленных BM.

На нашем узле необходимо внести изменения в конфигурационный файл /etc/nova/nova.conf. Добавим в секцию compute следующие строчки и перезапустим сервис nova-compute при помощи команды /etc/init.d/nova-compute restart:

[compute]
cpu\_dedicated\_set=1-9,21-29
cpu\_shared\_set=0,10-20,30-39

Мы указываем, что для BM с CPU-Pining будем использовать ядра с 1 по 9 и их потоки с 21 по 29. Для остальных BM используем ядро 0 и его поток 20, а также ядра с 10 по 19 и их потоки с 30 по 39.

Проверим, какие ресурсы теперь отдаёт наш гипервизор:

| fc-n3 ~ # openstackos-cloud rustack_system hypervisor listmatching fc-n3 -c ID -f value<br>7ed7d761-e050-4234-a669-149a9033f106  |                  |               |               |                 |                |            |   |  |  |  |  |
|----------------------------------------------------------------------------------------------------|------------------|---------------|---------------|-----------------|----------------|------------|---|--|--|--|--|
| <pre>fc-n3 ~ # openstackos-cloud rustack_system resource provider inventory list 7ed7d761-e050-<br/>4234-a669-149a9033f106</pre> |                  |               |               |                 |                |            |   |  |  |  |  |
| resource_class                                                                                                    | allocation_ratio | min_unit<br>+ | max_unit<br>+ | '<br>  reserved | step_size<br>+ | total<br>+ | 1 |  |  |  |  |
| VCPU                                                                                                    | 8.0              |               | 22            | ,<br>I 0        | 1              | 22         |   |  |  |  |  |
| MEMORY_MB                                                                                                    | 2.0              |               | 64370         | 33766           | 1              | 64370      |   |  |  |  |  |
| DISK_GB                                                                                                    | 1.0              |               | 118           | 0               | 1              | 118        |   |  |  |  |  |
| PCPU                                                                                                    | 1.0              |               | 18            | 0               | 1              | 18         |   |  |  |  |  |
| +                                                                                                    | +                | +             | +             | +               | +              | +          |   |  |  |  |  |
|                                                                                                    |                  |               |               |                 |                |            |   |  |  |  |  |

Видно, что у нас осталось 22 VCPU с возможностью переподписки, и появился новый ресурс PCPU в количестве 18 штук и без переподписки.

## 3 Настройка ядра системы

Чтобы системные процессы гипервизора не могли использовать наши ядра, выделенные для BM с CPU-Pining, мы должны указать их номера при загрузке ядра OC.

Для этого нам необходимо в файле /boot/grub/grub.cfg найти строчку загрузки ядра и добавить в нее параметр isolcpus с указанием ядер для CPU-Pining. Рекомендуется менять параметр загрузки только для секции menuentry 'Rustack 2021.2.5 GNU/Linux'. В остальных подсекциях параметры загрузки ядра менять не надо.

```
linux /vmlinuz-5.4.197 root=UUID=896dea2a-907d-4039-bf74-fd38243c446a ro
scsi_mod.scan=sync intel_iommu=on iommu=pt transparent_hugepage=never cma=128M tsx=off
kvm.nx_huge_pages=off isolcpus=1-9,21-29
```

После этого нам необходимо перегрузить ВМ.

После перезагрузки можно проверить передачу параметра в ядро при помощи следующих команд:

| fc-n3 ~ # cat /var/log/dmesg   grep isol                                             |
|--------------------------------------------------------------------------------------|
| [ 0.000000] Command line: BOOT_IMAGE=/vmlinuz-5.4.197 root=UUID=896dea2a-907d-4039-  |
| bf74-fd38243c446a ro scsi_mod.scan=sync intel_iommu=on iommu=pt                      |
| transparent_hugepage=never cma=128M tsx=off kvm.nx_huge_pages=off isolcpus=1-9,21-29 |
| [ 0.359333] Kernel command line: BOOT_IMAGE=/vmlinuz-5.4.197 root=UUID=896dea2a-     |
| 907d-4039-bf74-fd38243c446a ro scsi_mod.scan=sync intel_iommu=on iommu=pt            |
| transparent_hugepage=never cma=128M tsx=off kvm.nx_huge_pages=off isolcpus=1-9,21-29 |
| [ 0.585226] Kernel/User page tables isolation: enabled                               |
| <pre>fc-n3 ~ # cat /sys/devices/system/cpu/isolated</pre>                            |
| 1-9,21-29                                                                            |

Теперь необходимо создать нужную нам конфигурацию, которая будет использовать CPU-Pining, для этого используются метаданные hw:cpu\_policy. Существует три политики: выделенная (dedicated), смешанная (mixed) и общая (shared). Общая (shared) политика используется по умолчанию и указывает на то, что у BM нет закрепленных ЦП.

Для правильного выделения ресурсов рекомендуется указывать ресурс PCPU в необходимом количестве — это позволит избежать создания дополнительных агрегатов.

За использование потоков отвечают метаданные hw:cpu\_thread\_policy. Существует три политики: требуется SMT (require), без SMT (isolate) и предпочтительно (prefer), в этом случае BM можно запустить как на узле с SMT так и без.

Создадим тестовую конфигурацию со следующими параметрами, указав необходимость SMT и выделения двух pCPU:

| <pre>fc-n1 ~ # openstackos-clou hw:cpu_thread_policy=require '</pre> | d rustack_system flavor createvcpus 2ram 1024publicproperty<br>property resources:PCPU=2 cpu_pinned |               |
|----------------------------------------------------------------------|----------------------------------------------------------------------------------------------------|---------------|
|                                                                      | Value                                                                                               | ++<br> <br>++ |
| OS-FLV-DISABLED:disabled<br>  OS-FLV-EXT-DATA:ephemeral              | False<br>  O                                                                                        |               |
| description                                                          | None                                                                                                |               |
| disk                                                                 |                                                                                                    |               |
| id                                                                   | 4cc07dac-46cb-4902-9a94-49a6d07923d5                                                                |               |

| name                       | cpu_pinned                                         |
|----------------------------|----------------------------------------------------|
| os-flavor-access:is_public | True                                               |
| properties                 | hw:cpu_thread_policy='require', resources:PCPU='2' |
| ram                        | 1024                                               |
| rxtx_factor                |                                                    |
| swap                       |                                                    |
| vcpus                      |                                                    |
|                            |                                                    |

Теперь можно создать тестовую ВМ из портала с указанием этой конфигурации. После создания узнаем её ID в панели информации и посмотрим на BM статистику по CPU:

| fc-n3 ~ # virsh  | vcpuinfo 19c290ba-ddbe-434c-bd57-3dc63d018e47                                |
|------------------|------------------------------------------------------------------------------|
| VCPU:            | 0                                                                            |
| CPU:             |                                                                              |
| State:           | running                                                                      |
| CPU time:        | 11.2s                                                                        |
| CPU Affinity:    | -у                                                                           |
|                  |                                                                              |
| VCPU:            |                                                                              |
| CPU:             | 21                                                                           |
| State:           | running                                                                      |
| CPU time:        | 16.3s                                                                        |
| CPU Affinity:    | уу                                                                           |
|                  |                                                                              |
|                  |                                                                              |
| fc-n3 ~ # tasks  | et -cp `pgrep -f 19c290ba-ddbe-434c-bd57-3dc63d018e47` < дополнительно можно |
| посмотреть и чер | рез такие команды                                                            |
| pid 33022's cur: | rent affinity list: 1,21                                                     |
|                  |                                                                              |

Мы видим привязку vCPU к 1 и 21 pCPU. Наш vCPU привязан к одному физическому ядру 1 и к его потоку 21.

## 4 Проброс PCI-Е устройств

Для проброса PCI-E устройства внутрь BM необходимо узнать его Vendor и Product ID, это можно сделать, используя команду lspci:

```
fc-n3 ~ # lspci -nn | grep Ether
04:00.0 Ethernet controller [0200]: Intel Corporation 82599ES 10-Gigabit SFI/SFP+
Network Connection [8086:10fb] (rev 01)
04:00.1 Ethernet controller [0200]: Intel Corporation 82599ES 10-Gigabit SFI/SFP+
Network Connection [8086:10fb] (rev 01)
06:00.0 Ethernet controller [0200]: Intel Corporation 82599ES 10-Gigabit SFI/SFP+
Network Connection [8086:10fb] (rev 01)
06:00.1 Ethernet controller [0200]: Intel Corporation 82599ES 10-Gigabit SFI/SFP+
Network Connection [8086:10fb] (rev 01)
07:00.0 Ethernet controller [0200]: Intel Corporation I350 Gigabit Network Connection
[8086:1521] (rev 01)
07:00.1 Ethernet controller [0200]: Intel Corporation I350 Gigabit Network Connection
[8086:1521] (rev 01)
```

Мы собираемся пробрасывать Intel Corporation I350 Gigabit Network Connection, у которого Vendor и Product ID 8086:1521.

Далее необходимо проверить права на устройства для работы с ВМ (это пользователь nova):

| # ls -al /dev/vfio/ |  |      |      |      |  |     |  |       |      |  |  |
|---------------------|--|------|------|------|--|-----|--|-------|------|--|--|
| total O             |  |      |      |      |  |     |  |       |      |  |  |
| drwxr-xr-x          |  | root | root |      |  | мар |  | 15:59 |      |  |  |
| drwxr-xr-x          |  | root | root |      |  | мар |  | 15:59 |      |  |  |
| crw                 |  | root | root | 240, |  | мар |  | 15:59 |      |  |  |
| crw                 |  | root | root | 240, |  | мар |  | 15:59 |      |  |  |
| crw-rw-rw-          |  | root | root | 10,  |  | мар |  | 15:57 | vfio |  |  |
|                     |  |      |      |      |  |     |  |       |      |  |  |

При отсутствии прав необходимо создать файл /etc/udev/rules.d/vfio.rules с содержимым:

SUBSYSTEM=="vfio", OWNER="root", GROUP="nova", MODE="0666"

Теперь для корректной работы проброса необходимо отключить системный драйвер для этой сетевой карты и вместо него подключить драйвер vfio. Для этого необходимо добавить в файл /etc/modprobe.d/vfio.conf строчку с указанием нашего устройства:

```
fc-n3 ~ # echo "options vfio-pci ids=8086:1521" >> /etc/modprobe.d/vfio.conf
```

После чего перегрузить ВМ.

В случае с сетевым картами рекомендуется отключить драйвер скриптом. Для этого необходимо создать файл /etc/local.d/unbind-igb.start, установить на него права на запуск и добавить следующее содержимое:

#### Релизы 2.5 и 2.6

```
#!/bin/sh
echo "0000:07:00.0" > /sys/bus/pci/devices/0000\:07\:00.0/driver/unbind
echo "vfio-pci" > /sys/bus/pci/devices/0000\:07\:00.0/driver_override
echo "0000:07:00.0" > /sys/bus/pci/drivers_probe
echo "0000:07:00.1" > /sys/bus/pci/devices/0000\:07\:00.1/driver/unbind
echo "vfio-pci" > /sys/bus/pci/devices/0000\:07\:00.1/driver/unbind
```

```
echo "0000:07:00.1" > /sys/bus/pci/drivers probe
```

fc-n3 ~ # chmod a+x /etc/local.d/unbind-igb.start

После чего перезагрузить ВМ. Проверить правильный ли драйвер используется можно следующим образом:

```
fc-n3 ~ # lspci -nnk -d 8086:1521

07:00.0 Ethernet controller [0200]: Intel Corporation I350 Gigabit Network Connection

[8086:1521] (rev 01)

DeviceName: Onboard LAN

Subsystem: Super Micro Computer Inc I350 Gigabit Network Connection

[15d9:1521]

Kernel driver in use: vfio-pci <-- Должен быть vfio-pci

Kernel modules: igb

07:00.1 Ethernet controller [0200]: Intel Corporation I350 Gigabit Network Connection

[8086:1521] (rev 01)

DeviceName: Onboard LAN

Subsystem: Super Micro Computer Inc I350 Gigabit Network Connection

[15d9:1521]

Kernel driver in use: vfio-pci <-- Должен быть vfio-pci

Kernel driver in use: vfio-pci <-- Должен быть vfio-pci

Kernel modules: igb
```

Теперь необходимо настроить службу Nova на проброс устройства. Для этого на вычислительном узле, где находится карта, в файл /etc/nova.conf нужно добавить следующие строки:

```
[pci]
passthrough_whitelist = { "vendor_id": "8086", "product_id": "1521" }
alias = { "vendor_id": "8086", "product_id": "1521", "device_type": "type-PCI",
"name": "igb" }
```

После чего перезапустить службу nova-compute при помощи команды /etc/init.d/novacompute restart.

На контроллерах, если у них не будет проброса, достаточно добавить в файл /etc/nova/nova.conf следующие строчки:

```
[pci]
alias = { "vendor_id":"8086", "product_id":"1521", "device_type":"type-PF",
"name":"igb" }
```

Если контроллеры тоже участвуют в пробросе, то конфигурация должна быть как на физическом узле.

Важно отметить добавление поля device\_type. Это необходимо, поскольку данное PCIустройство поддерживает SR-IOV. Служба **nova-compute** классифицирует устройства по одному из трёх типов, в зависимости от возможностей, о которых сообщают устройства:

- type-PF устройство поддерживает SR-IOV и является родительским или корневым устройством;
- type-VF устройство является дочерним устройством устройства, поддерживающего SR-IOV;
- type-PCI устройство не поддерживает SR-IOV.

После чего перезапустить службу nova-api командой /etc/init.d/uwsgi.nova-api restart.

В планировщике nova (nova-scheduler) необходимо указать дополнительный фильтр. Для этого в файле /etc/nova/nova.conf на контроллерах, в строчке enabled\_filters надо добавить через запятую значение PciPassthroughFilter и перезапустить службу nova-scheduler командой /etc/init.d/nova-scheduler restart.

Теперь добавим в нашу конфигурацию запрос на выделение устройства igb с помощью команды:

openstack --os-cloud=rustack\_system flavor set cpu\_pinned --property
"pci\_passthrough:alias"="igb:1"

Попробуем создать ВМ с этой конфигурацией из портала и проверим проброс устройства.